## Adding VIDEOS (or MUSIC) Apps to your "Add-ons" list

Be aware that Apps use up memory and have automatic updates so the more Apps you add the slower your android becomes. We suggest only adding Apps that you use and remove the Apps that you do not use.

From the main menu in Kodi

- 1) Select "SYSTEM"
- 2) Then "Add-ons"
- 3) Then select "Install from repository"
- 4) Then select "All repositories"
- 5) Scroll down the list to select "Video add-ons"
- 6) Now scroll down the list and select any apps you wish to install. Any Apps you see that say "**Enabled**" are already installed.

7) once you select "**an App**" the add-on menu appears and you must now select "**install**".

8) Once the download has completed it will now say "**Enabled**" next to the App.

9) exit the menu by pressing "Return Arrow or Esc".

10) Go to "**Videos"** then "**Add-Ons"** and you will find the new App in the list.